# TASCAM FW-1082

## Cakewalk SONAR

| Setup                     | .2 |
|---------------------------|----|
| Control Details           | .3 |
| Additional Transport Keys | .3 |
| Transport Wheel           | .3 |
| Special Keys              | .3 |
| SELect Keys               | .3 |
| Pan & EQ                  | .4 |
| Aux                       | .4 |
| F-Key Shortcuts           | .5 |
| Arrow (Cursor) Keys       | .5 |
| Master Fader Assignment   | .5 |
| Bank Keys                 | .6 |
| Flip                      | .6 |
| -                         |    |

## Setup

For Sonar compatibility, the FW-1082 comes with a control surface plug-in that is compatible with Sonar 3.1b & higher on Windows XP/SP1 & higher.

Install the plug-in from the CD-ROM.

Open the FW-1082 control panel and select Native Mode from the Control Protocol drop down menu under the Settings tab.

Next, open the Control Surfaces window under the Options menu in Sonar, add a new surface by clicking the yellow star, select the FW-1082 Control Surface then assign it to FW-1082 Control. Click OK.

|                                                                       | Control Surface                   | ПК                         |               |
|-----------------------------------------------------------------------|-----------------------------------|----------------------------|---------------|
|                                                                       | Tascam FW-1082                    |                            | -             |
|                                                                       | Input Port                        | Lancel                     | -             |
|                                                                       | FW1082 Control                    | ▪ Help                     |               |
|                                                                       | Output Port                       |                            |               |
|                                                                       | FW1082 Control                    | <b>-</b>                   |               |
| ntrol Surfaces                                                        |                                   |                            |               |
| ntrol Surfaces<br>Connected Surf                                      | aces                              |                            | Close         |
| ntrol Surfaces<br>Connected Surf<br>Control Surface                   | aces                              | Out Port                   | Close         |
| ntrol Surfaces<br>Connected Surf<br>Control Surface<br>Tascam FW-1082 | aces<br>In Port<br>FW1082 Control | Out Port<br>FW1082 Control | Close         |
| ntrol Surfaces<br>Connected Surf<br>Control Surface<br>Tascam FW-1082 | Faces                             | Out Port<br>Fw1082 Control | Close<br>Help |
| ntrol Surfaces<br>Connected Surf<br>Control Surface<br>Tascam FW-1082 | aces<br>In Port<br>FW1082 Control | Out Port<br>FW1082 Control | Close<br>Help |
| ntrol Surfaces<br>Connected Surf<br>Control Surface<br>Tascam FW-1082 | aces<br>In Port<br>FW1082 Control | Out Port<br>FW1082 Control | Close<br>Help |

## **Control Details**

Generally the FW-1082's surface controls will function as expected, controlling their like parameters in Sonar. For example: Faders, Mutes, Solos and Transport Control will control those parameters in Sonar. Exceptions and specific details follow:

## Additional Transport Keys

SET + REW = RTZ SET + FF = Go to Tail IN locates to the beginning of the selection area OUT locates to the end of the selection area SET + IN sets Punch IN point at the current playhead position SET + OUT sets Punch OUT point at the current playhead position SET + REC starts automation recording. A parameter must be armed for automation. SHIFT + SET + IN sets Loop In Point at the current playhead position SHIFT + SET + OUT sets Loop Out Point at the current playhead position SHIFT + SET + OUT sets Loop Out Point at the current playhead position SHIFT + IN = sets Selection In Point at the current playhead position SHIFT + OUT = sets Selection Out Point at the current playhead position SHIFT + OUT = sets Selection Out Point at the current playhead position SHIFT + OUT = sets Selection Out Point at the current playhead position SHIFT + OUT = sets Selection Out Point at the current playhead position SHIFT + OUT = sets selection out Point at the current playhead position SHIFT + OUT = sets Selection Out Point at the current playhead position SHIFT + OUT = sets selection out Point at the current playhead position SHIFT + OUT = sets selection Out Point at the current playhead position SHIFT + OUT = sets selection out Point at the current playhead position SHIFT + OUT = sets selection out Point at the current playhead position SHIFT + OUT = sets selection out Point at the current playhead position

### **Transport Wheel**

- Turn the data wheel clockwise to jog forward or counter-clockwise to jog backward.
- When the SHTL key is *off*, the data wheel moves the transport in one measure steps. Holding the SHIFT key reduces this to one-beat steps.
- When the SHTL key is *on*, the data wheel moves the transport in 1000-tick steps. Holding the SHIFT key reduces this to 100-tick steps.

## Special Keys

SHIFT + PLAY toggles the Audio Engine On/Off SHIFT + STOP Resets Sonar SHIFT + any SOLO key will un-solo all tracks.

### SELect Keys

Pressing an FW-1082 SELect key alone will select that channel in Sonar. Holding SHIFT while pressing SELect sets that channel's fader to Unity in Sonar.

Holding the red REC key while pressing a SELect key will record-enable/disable that track.

## Pan & EQ

When the EQ/PAN LED is illuminated:

- The lowest of the four encoders shown at right will control the Pan parameter of the SELected channel in Sonar.
- The encoders labeled as GAIN, FREQuency and Q will control those parameters of the EQ band selected by the illuminated buttons on the SELected channel in Sonar. Bands 1-4 of Sonar's Channel EQ is supported.
- The first time an EQ Band key is pressed, it selects the appropriate lower band, pressing the same button again selects a higher band. In this way, up to eight bands can be controlled. (*Note: The Sonar Channel Strip EQ does not support external control of more than four bands.*)
- Holding SHIFT while pressing an EQ band key will enable/disable that EQ band.
- Holding the SET key while pressing an EQ band key will toggle through the available EQ curve types.

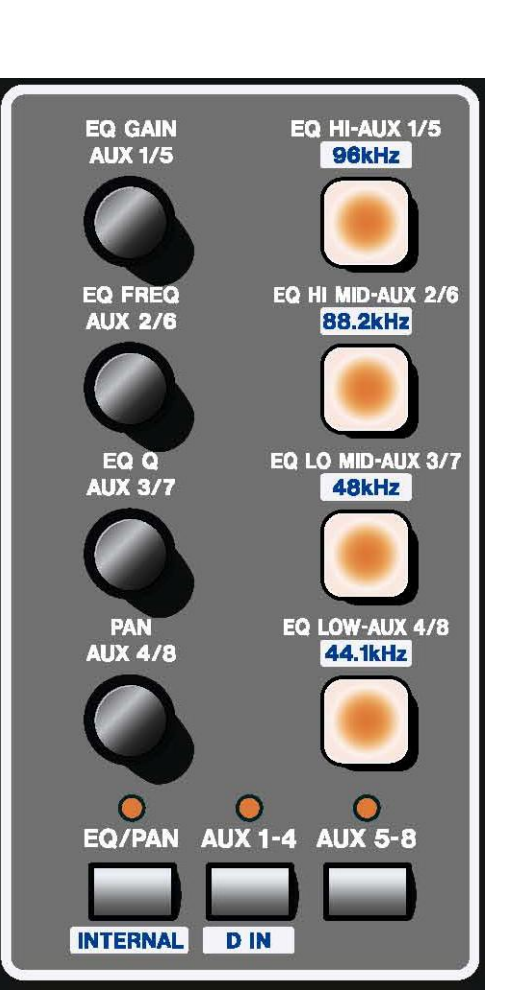

Sonar can come with up to three types of EQ,

depending on the version you have. The FW-1802 can be set to control any of the three:

- Hold the EQ/PAN key while pressing one of the top three EQ band buttons to select an EQ:
  - EQ HI = Channel Strip Sonitus
  - EQ HI MID = Plug-in Sonitus
  - $\circ$  EQ LO MID = Plug-in FX EQ

#### Aux

When AUX 1-4 or AUX 5-8 is illuminated:

- The four encoders control the level of Aux Sends 1 4 or Aux Sends 5 8 of the SELected channel in Sonar.
- Holding SHIFT while turning and encoder will adjust that Aux Send Pan.
- The four keys toggle Aux Send 1 4 enable/disable or Aux Send 1 5 enable/disable of the SELected channel in Sonar.
- Holding SHIFT while pressing one of the four keys toggles the Pre/Ppost state for that Aux Send of the SELected channel in Sonar.

## **F-Key Shortcuts**

The functions of the F-Keys are programmable in Sonar by selecting TASCAM FW-1082 under the Tools menu. The screen below will appear where you can configure the F-Keys and save/load configurations.

| Function Bu  | ttons<br>• Normal C Shift |   |
|--------------|---------------------------|---|
| F1:          | File   Save               | • |
| F2:          | Edit   Undo               | • |
| F3:          | Edit   Copy               | • |
| F4:          | Edit   Paste              | • |
| Foot Switch: | Transport   Record        | • |

Factory default settings are shown here:

F1 = Save F2 = Undo F3 = Copy F4 = Paste SHIFT + F1 = Enter SHIFT + F2 = Redo SHIFT + F3 = CutSHIFT + F4 = Delete

## Arrow (Cursor) Keys

Use the Arrow keys to navigate around the on-screen menus, sub-menus and menu items.

#### **Master Fader Assignment**

You can switch the master fader assignment to the next or previous virtual main by holding down **SET** while you press either the **<BANK** or **BANK>** key. The **BANK LED** indicators will show which virtual Master the master fader is being assigned to.

#### Bank Keys

Press the BANK> key or the <BANK key, to shift the FW-1082's controls to the next 8 or previous 8 channels, respectively.

Hold SHIFT and press the BANK> key or the <BANK key, to shift the FW-1082's controls to the next or previous channel, respectively.

Hold SET and press the BANK> key to re-map all faders, mutes, solos and pans to Output Busses (Master, Groups, Aux Sends) in groups of 8. The corresponding BANK LED will flash when in this mode.

Hold SET and press the **<BANK** key to go to previous Output Busses or switch back to normal track operation.

#### Flip

Pressing EQ/PAN while holding SHIFT will toggle Flip mode. While in Flip mode, the faders can be used to control channel pan.